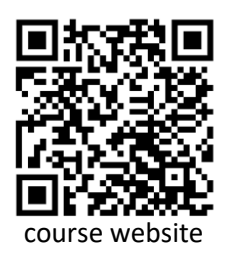

# TMP study meeting Vacuum simulations (MolFlow) tutorial

KEK, 31st May 2024 Marton Ady

Molflow version: 2.9.24

# 1) Vacuum equations

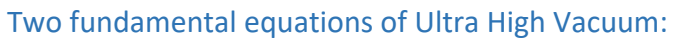

Gas input Pumping speed Pressure  $\rightarrow p = Q/S$ Gas throughput  $\rightarrow Q = C * dp$ Conductance Pressure difference

# Units (most used at CERN):

P (pressure): mbar (1 mbar = 100 Pa) Q (gas flow): mbar\*l/s (1 mbar\*l/s = 0.1 Pa\*m3/s) C (conductance): l/s S (pumping speed): l/s

# Conductance of a hole of area A:

 $C_{hole}=1/4 * <v> * A$ where <v> is the average molecule speed $<v> [m/s] = \sqrt{\frac{8RT}{\pi M}}$ (M: gas molar mass in kg, T: gas temperature in K)

## Pumping speed of an area with sticking factor 's':

S = s \* C<sub>hole</sub> = s \* ¼ \* A \* <v>

Local (effective) pumping speed at point B of a pump of speed SA installed at point A:

 $1/S_{eff,B}=1/S_A + 1/C_{A->B}$  where  $C_{A->B}$  is the conductance between the two locations

# 2) Molflow cheatsheet

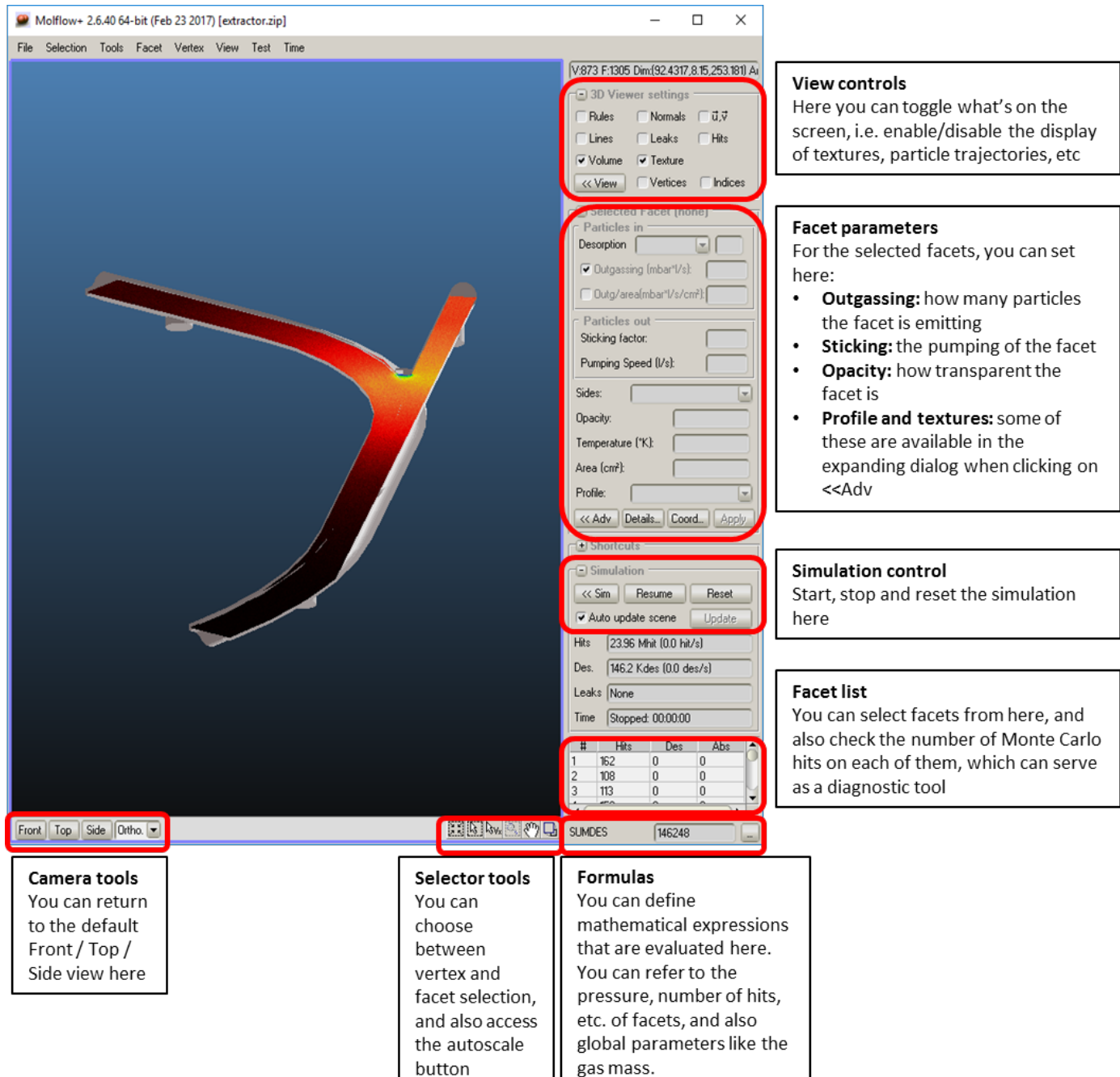

#### Mouse controls:

Selection: left button

Rectangle selection: hold left button

#### Add/Remove from selection: hold SHIFT to add, CTRL to remove

Rotation: right button (slow rotation: hold SHIFT)

Pan: hold middle button (or D on keyboard)

**Zoom:** mouse wheel (slow / fast zoom: hold SHIFT / CTRL). Alternatively, hold Z on the keyboard and the left mouse button, and drag up/down

# 3) Guided work: Effective pumping speed calculation

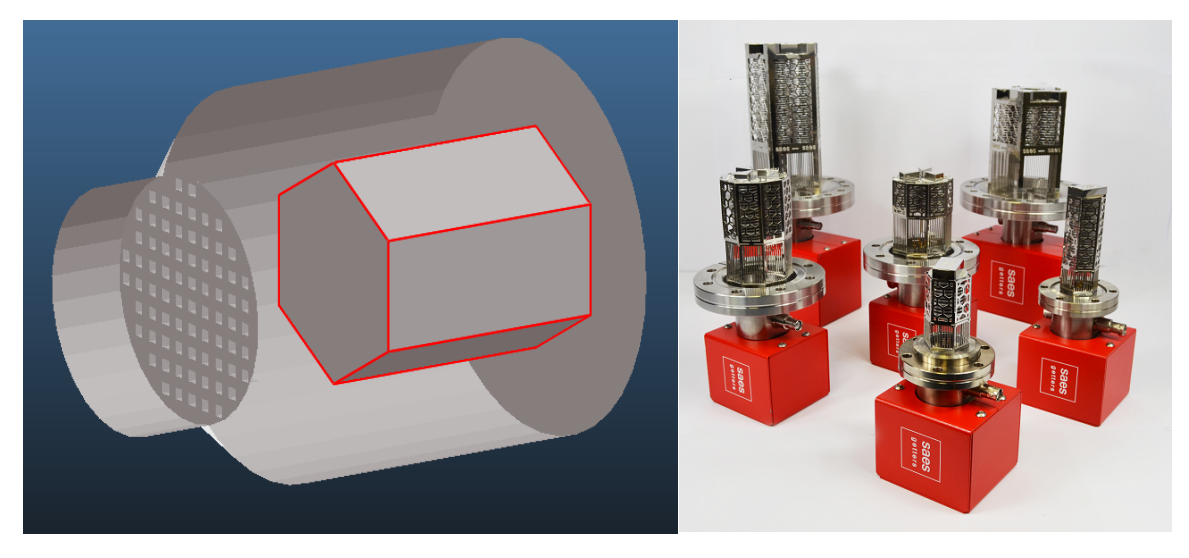

In this, first part we will approximate the effective (local) pumping speed of a NEG cartridge pump's pumping port. The goal is to use this result in the second part, when we'll be simulating a part of an accelerator.

## Opening and collapsing the file

- Load **neg\_cartridge\_pump.stl**, a file originating from the CAD program, and choose **centimeters** as units. *Hint: STL files are also used by 3D printers, and as such, most CAD programs can export to it.*
- Since this file at its opened form contains only triangles, we need to **collapse** it: leave the default parameters as they are and click collapse:

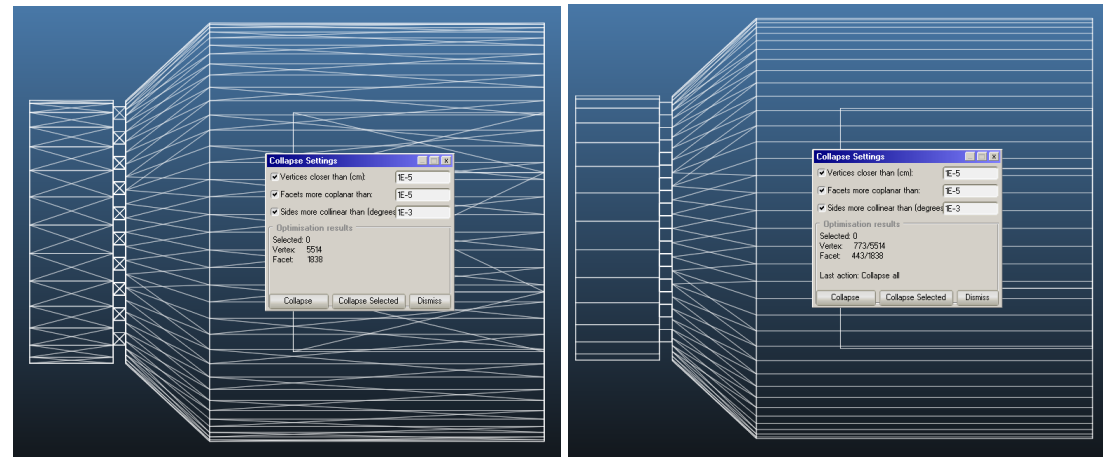

• You can now save the collapsed file in Molflow format, so during the tutorial you can save it with one click. Choose File/Save, give the file a name, and press enter – Molflow will append the default .zip extension.

## Setting up desorption

• Select the pump entrance facet. On the right side, choose **Cosine** outgassing, then enter **"1"** (equals to 1 mbar.l/s) in the Outgassing field, and click Apply:

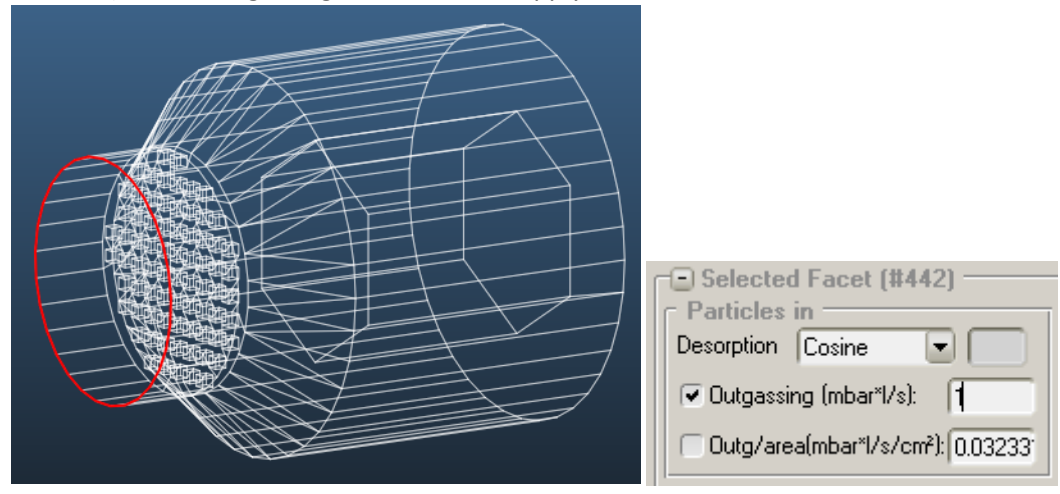

### Setting up pumping

- In this model, the pumping surfaces are those representing the NEG coating: they are the sides of the hexagonal volume.
- Select the six facets. *Hint:* you can select the hexagonal volume (7 facets) by a rectangle selection then deselect the end cap by a second rectangular selection holding CTRL
- Set sticking to 0.05, a conservative value for NEG. Don't forget to press ENTER or click Apply.

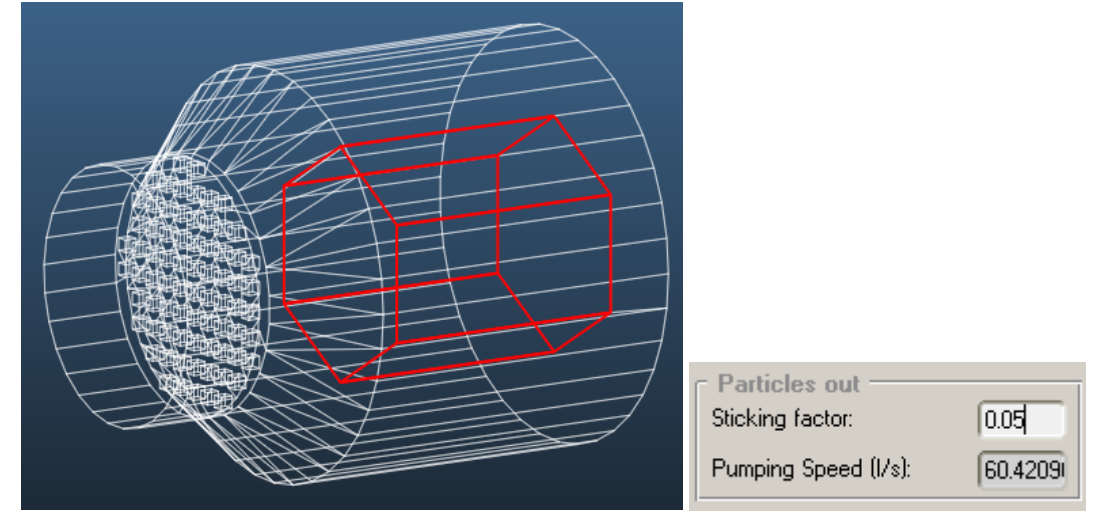

## Launching the simulation

• That's it! You have successfully set up outgassing and sticking, therefore allis ready to calculate.

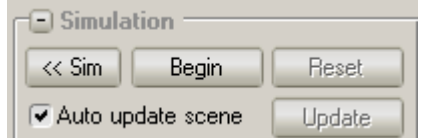

• Click the Begin button:

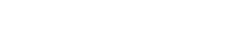

• Turn on molecule trajectory display (Lines option, upper right) to check if everything is as intended:

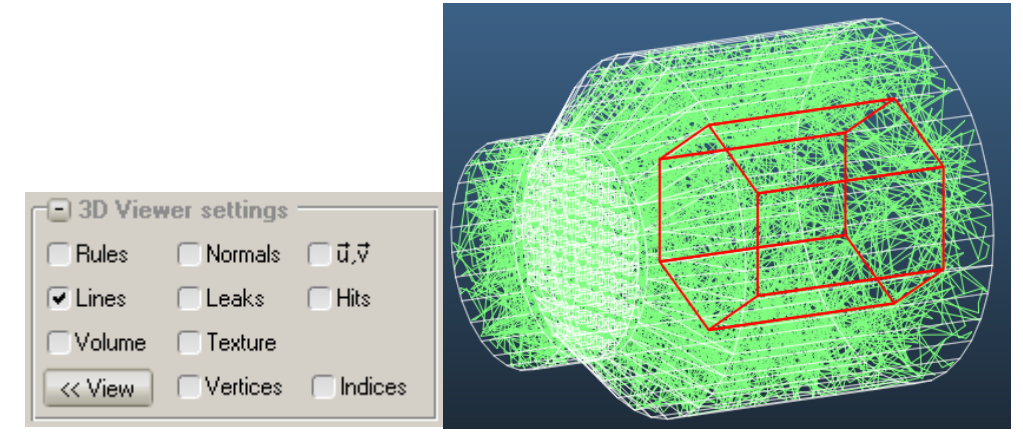

### Extracting results

The simulation can be stopped after a few seconds. It's a good time to save results.

We will see four different ways of getting the effective pumping speed:

- By reading the pressure on facets
- By using formulas
- By using profiles
- By using textures

#### Reading pressure on facets

Select a facet near the entrance and one on the inside of the cartridge volume, the click Details. In the **Facet Details** window, you can read the pressures on the facets:

| Facets details                                                                                            |                                                                             |                                             |                                                     |                                                                                       |                                                                                              | ] |
|----------------------------------------------------------------------------------------------------|-----------------------------------------------------------------------------|---------------------------------------------|-----------------------------------------------------|---------------------------------------------------------------------------------------|----------------------------------------------------------------------------------------------|---|
| Impingrate<br>4.84493e+22<br>1.16664e+23                                                                  | Density [1/m3]<br>4.13957e+20<br>9.89511e+20                                | Density [kg/m3]<br>19318e-05<br>4.61772e-05 | Pressure [mbar]<br>0.0166479<br>0.0401661           | \v.mol.speed[m/<br>468.158<br>471603                                                  | s Hits<br>335211<br>162078                                                                   |   |
| Show colum     Sticking     Sticking     2 Sided     Mesh sample     Density[1/m3]     Abs.     Check All | nn<br>v Opacity<br>vertex nb<br>v Count mode<br>v Density[kg/m<br>Uncheck A | Structure Area Memory F Pressure Updal      | Link     Temperature     Planarity     Mol.speed te | <ul> <li>✓ Desorption</li> <li>✓ 2D Box</li> <li>✓ Profile</li> <li>✓ Hits</li> </ul> | <ul> <li>✓ Reflection</li> <li>✓ Texture UV</li> <li>✓ Impingrate</li> <li>✓ Des.</li> </ul> |   |

Staying at the values of the above screenshot, using the first equation of this note:

 $P_{local} = Q / S_{eff}$ 

| At the entrance:    | 0.04 mbar = 1 mbar.l/s / S <sub>eff</sub> | -> | S <sub>eff</sub> = 1/0.04 = <b>25 l/s</b>     |
|---------------------|-------------------------------------------|----|-----------------------------------------------|
| At the pump volume: | 0.016648 mbar = 1 mbar.l/s / $S_{eff}$    | -> | S <sub>eff</sub> = 1/0.016648 = <b>60 l/s</b> |

Small note: you can verify that these values are correct. Select any of the NEG facets. You will see that the pumping speed (corresponding to our sticking factor of 0.05) is 10 l/s. As we have six of these facets, the local pumping speed is indeed 60 l/s.

### Using formulas

We can let Molflow evaluate the above equations for convenience. The calculated pumping speeds will be updated every second as the simulation is running, giving us an idea when the calculation has converged.

• In the Tools/Formula Editor menu option, we create new formulas, as in the screenshot:

| Fo  | rmula Editor    |                        |              | _ 🗆 X     |
|-----|-----------------|------------------------|--------------|-----------|
| г F | ormula list ——— |                        |              |           |
|     | Expression      | Name (optional)        | Value        | <b></b>   |
|     | QCONST/P436     | External pumping speed | 24.863       | $\square$ |
|     | QCONST/P9       | Internal pumping speed | 59.865       |           |
|     |                 |                        |              |           |
|     |                 |                        |              |           |
|     |                 |                        |              |           |
|     |                 |                        |              |           |
|     |                 |                        |              | <b>T</b>  |
| E   | Recalculate now |                        | Move Up Move | Down      |
| Ē   | ) Format        |                        |              |           |

Explanation: QCONST is the outgassing, P436 is the pressure on facet #436 (in red)

- We add a second formula. Expression: QCONST/P9 (facet 9 is inside)
- *Hint1:* you can access a cheat sheet of available formulas by expanding the Format panel

| Recalculate no  | ow M                                                                                                    | love Up Move Down |
|-----------------|----------------------------------------------------------------------------------------------------|-------------------|
| Pn (Pressure (r | n (Absorption on facet n), Dn (Desorption on facet n), Hn (Hit o<br>(mbar) on facet n), DENn (Density [1/m3] on facet n) | on facet n)       |

• *Hint2:* if the values in the formulas don't appear or don't update, open the **Global Settings** dialog (Tools / Global Settings), check **Auto-update formulas** and click **Apply above settings** 

#### Using profiles

On **rectangular** facets, you can enable profiles which allow quick plotting of the pressure in a direction. Profiles can be set up on existing facets (on the walls), but for our purposes we will use **a transparent facet** that goes through the volume.

Although Molflow has geometry editing options, for simplicity we'll import an extra facet.

• Choose File / Insert geometry / To current structure and open pump\_profile.zip:

| 9    | Molflow+ 2.6.40 64-bit (F                          | eb 23 201   | 7) [neg_cartdridge_pump.stl] |  |
|------|----------------------------------------------------|-------------|------------------------------|--|
| File | e Selection Tools Face                             | t Vertex    | View Test Time               |  |
| 2    | Load<br>Load recent                                | Ctrl+O<br>▶ |                              |  |
|      | Insert geometry                                    | •           | To current structure         |  |
|      | Save<br>Save as                                    | Ctrl+S      | Io new structure             |  |
|      | Export selected facets<br>Export selected profiles |             |                              |  |
|      | Export selected textures                           | 1           |                              |  |
|      | Egit                                               |             |                              |  |

• Set the facet transparent (opacity: 0) and 2-sided:

| Sides:   | 2 Sided |
|----------|---------|
| Opacity: | q       |
| - ·      | (4)()   |

 Enable the U,V vector display (upper right), and check that the U vector is oriented along the facet's longer side:

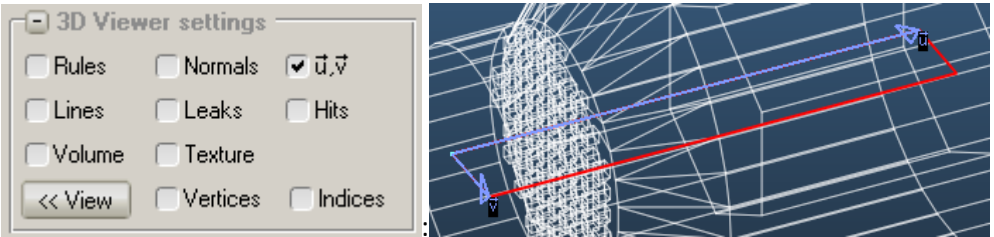

• Enable the **profile along the U vector**:

| Profile:     | None                     |   |
|--------------|--------------------------|---|
|              | None                     | h |
|              | Pressure, density (ជី) 👘 | Ľ |
| r            | Pressure, density (∛)    | ŀ |
|              | Incident angle           | ŀ |
| 🕞 🖂 Simulati | Speed distribution       | ŀ |
| ZZ Sim       | Orthogonal velocity      |   |
| (( Onn       |                          | 1 |

• Open the profile plotter, chooses the profile you just added and click **Add curve**, then run the simulation:

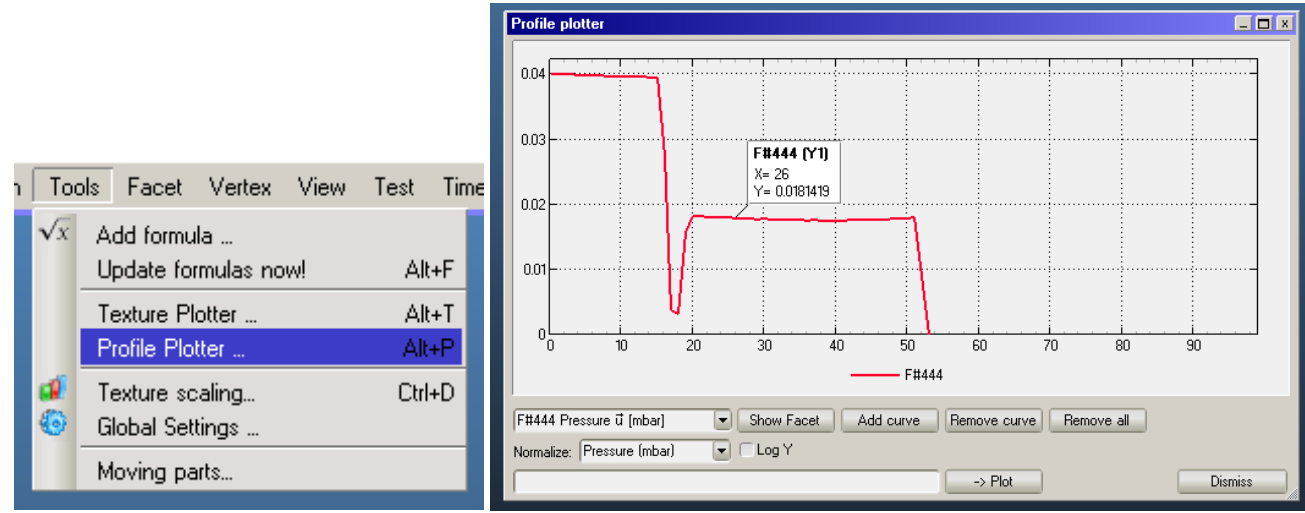

- When the simulation is stopped, clicking on the graph reveals the value. You can verify two things:
  - The pressure only drops at the grill (limited conductance)
  - Within volumes, it's almost constant (large conductance)
- Reading the pressure values (0.04 and 0.018 mbar) we can calculate the same pumping speeds

#### Using textures

Textures are color-coded pressure values displayed directly on the facets.

For simplicity, we'll enable textures on all facets.

• Select all facets (by a rectangle or with the shortcut CTRL+A)

• On the facet parameters menu, open the advanced options by clicking on the << Adv button:

| Advanced facet parameters                     |
|-----------------------------------------------|
| C Texture properties                          |
| Enable texture                                |
| Resolution: 10 cells/cm 0.1 cm/cell           |
| Count desorption                              |
| Count absorption Count transparent pass       |
| Angular coefficient Record direction vectors  |
| Texture cell / memory                         |
| Memory: 10.25MB Cells: 86691                  |
| Additional parameters                         |
| Reflection: Diffuse                           |
| Accomodation coefficient: 1                   |
| Teleport to facet: 0                          |
| Structure: 1 Link to                          |
| Moving part                                   |
| Wall sojourn time                             |
| Attempt freq: 1e+13 Hz; Binding E: 100 J/mole |
| View settings                                 |
| Draw Texture     Traw Volume     Quick Apply  |
| C Dynamic desorption                          |
| Use file: No map loaded Avg.yield: mol/ph     |
| Avg.flux: ph/s/cm2 Avg.dose: ph/cm2           |

- Click Enable texture
- Set the resolution to 10 cells/cm, a good compromise between details and speed
- Choose **Count reflection** and **Count transparent pass** as options. The former will count pressure on the walls, the latter on the transparent facet we've added for the profile
- Run the simulation. If you turn on the **Texture** option in the upper right corner, you should see the pressure distribution over the geometry:

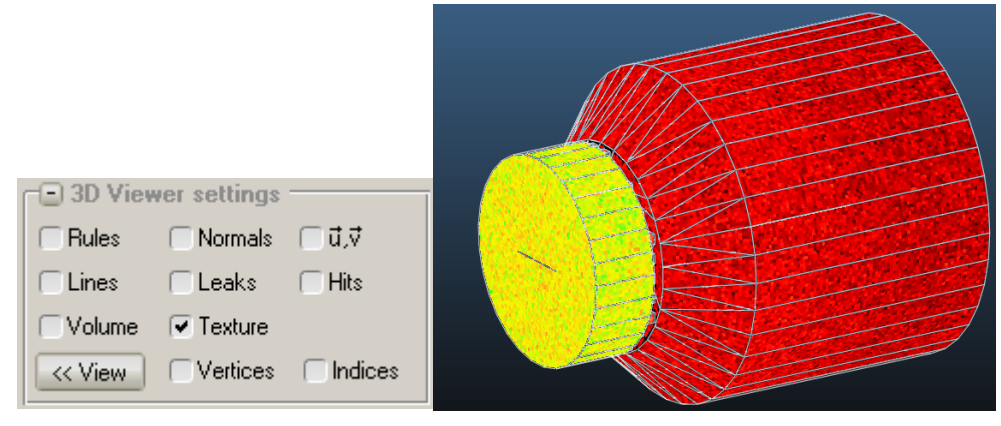

• In the advanced viewer options (click the **<<View** button), you can choose to render only the back side of facets, which will allow to peek inside the geometry:

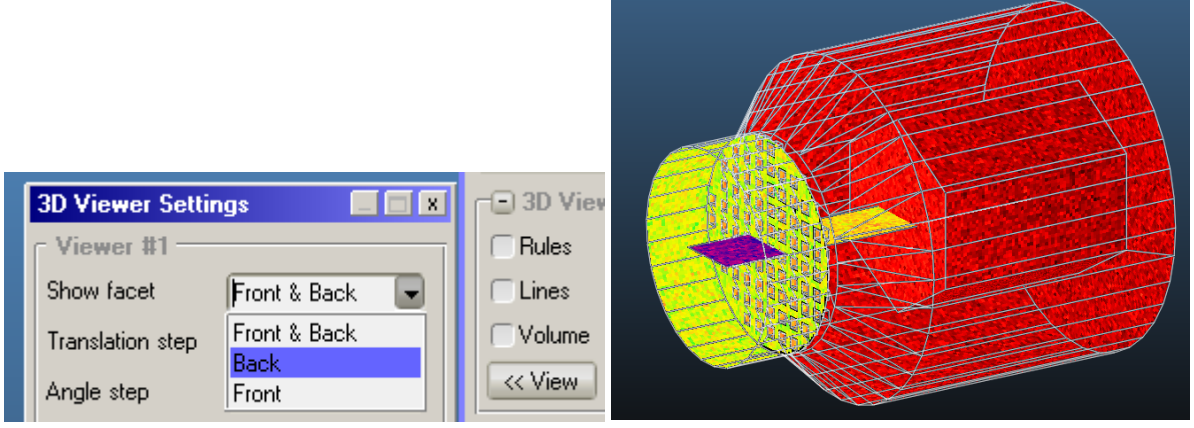

• Finally, to interpret the colors, open the **Texture Scaling** window (**CTRL+D**):

|            |                       |          | Texture Scaling                                           |
|------------|-----------------------|----------|-----------------------------------------------------------|
| _          |                       |          | Current Current                                           |
| Toe        | ols Facet Vertex View | Test Tim | Min 0.000E+00  Autoscale  Use colors Min: 1745E-03        |
| $\sqrt{x}$ | Add formula           |          | Max 1.000E+00 🔽 Include constant flow 🗌 Logarithmic scale |
|            | Update formulas now!  | Alt+F    | Set to current Apply Swap 913KB Max: 7.218E-02            |
| :          | Texture Plotter       | Alt+T    | c Gradient                                                |
|            | Profile Plotter       | Alt+P    |                                                           |
| d.         | Texture scaling       | Ctrl+D   |                                                           |
| ۲          | Global Settings       |          |                                                           |
|            | Moving parts          |          | Show: Pressure [mbar]                                     |

Here, among others, you can switch on logarithmic view, which is more suitable for plotting large pressure differences.

• Finally, you can extract pressure values from a texture by **selecting a textured facet** and opening the **Texture Plotter** window:

|   | Ŧ                                                                                                    | E                                                                                                    |                                                                                                    |                                                                                                    |                                                                                                    |                                                                                                    |                                                                                                    |                                                                                                    |                                                                                       |  |
|---|----------------------------------------------------------------------------------------------------|----------------------------------------------------------------------------------------------------|----------------------------------------------------------------------------------------------------|----------------------------------------------------------------------------------------------------|----------------------------------------------------------------------------------------------------|----------------------------------------------------------------------------------------------------|----------------------------------------------------------------------------------------------------|----------------------------------------------------------------------------------------------------|---------------------------------------------------------------------------------------|--|
|   | P                                                                                                    |                                                                                                    |                                                                                                    |                                                                                                    |                                                                                                    |                                                                                                    |                                                                                                    |                                                                                                    |                                                                                       |  |
|   | Text                                                                                                    | ure plotter                                                                                                    | [Facet #24                                                                                                    | H I                                                                                                    |                                                                                                    |                                                                                                    |                                                                                                    |                                                                                                    | _ 🗆 X                                                                                 |  |
|   | <ul> <li>√d</li> <li>0</li> <li>1</li> <li>2</li> <li>3</li> <li>4</li> <li>5</li> <li>6</li> <li>7</li> <li>8</li> </ul> | 0<br>0.0202228<br>0.0182977<br>0.0174749<br>0.0171831<br>0.0211007<br>0.0148332<br>0.0169713<br>0.0163354<br>0.0175373 | 1<br>0.0157825<br>0.0163815<br>0.0224298<br>0.0183288<br>0.0175813<br>0.018519<br>0.0181711<br>0.0181711<br>0.0171598<br>0.0174506 | 2<br>0.0154987<br>0.0175156<br>0.0162897<br>0.0158781<br>0.0150755<br>0.0150755<br>0.0161178<br>0.0183551<br>0.0188017 | 3<br>0.0191653<br>0.0174399<br>0.0204605<br>0.0170948<br>0.0136042<br>0.0177968<br>0.0175731<br>0.0137271<br>0.0157503 | 4<br>0.0172336<br>0.0170112<br>0.0165911<br>0.0206991<br>0.0153895<br>0.0184217<br>0.0160751<br>0.0160751<br>0.0177103<br>0.0150606 | 5<br>0.0209262<br>0.018731<br>0.0168021<br>0.0147844<br>0.0193926<br>0.0166374<br>0.0160434<br>0.0133624 | 6<br>0.0181991<br>0.0185911<br>0.0186339<br>0.0164671<br>0.0156785<br>0.0165523<br>0.0150148<br>0.0190298<br>0.0148107 | 0.016<br>0.016<br>0.016<br>0.02<br>0.011<br>0.011<br>0.011<br>0.011<br>0.011<br>0.011 |  |
| N |                                                                                                    | Save<br>utosize                                                                                                    | Find Max.<br>Autosize                                                                                                    | on every up                                                                                                    | date (disable                                                                                                    | V<br>for smooth                                                                                                    | iew: Pressu<br>scrolling)                                                                                | re (mbar)<br>Dis                                                                                                    | Timiss                                                                                |  |

• As seen above, clicking on a cell (or a range of cells) highlights the position on the texture.

It's a good idea to save the simulation now.

You can find the solution in the file cartridge\_pump\_solved.zip

# 3) Appendix (Windows only): make MolFlow recognize UTF-8 filenames

## The problem

If the path (or the name) of the file contains 2-byte (UTF-8) characters, Molflow throws a "not found" error:

Trying to open D:\ドキュメント\日本語のファイル.zip:

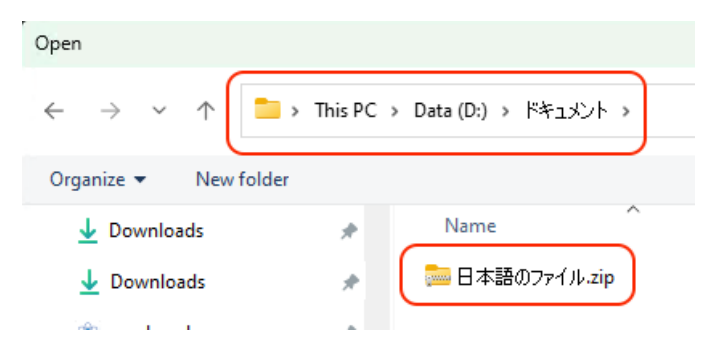

We get the following error:

| No such | file X                                                                                                    |
|---------|----------------------------------------------------------------------------------------------------|
| 8       | D∖\ă→ ▼ă√-ă→ ¥ă→ jă→ ³ă→ <b>∄</b> \æl¥æl-èªlăŭ®ă→ lă⊽jă∛¤ă→ «zip<br>Doesn't exist. Remove from the Recent files menu? |
|         | Yes No                                                                                                    |

### Fix: enable UTF-8 support in Windows

This only works for recent Windows versions:

- Windows 10 May 2019 update or later
- Windows Server 2019 version 1809 or later
- Windows 11

Go to Run... (Windows key + R) and type intl.cpl:

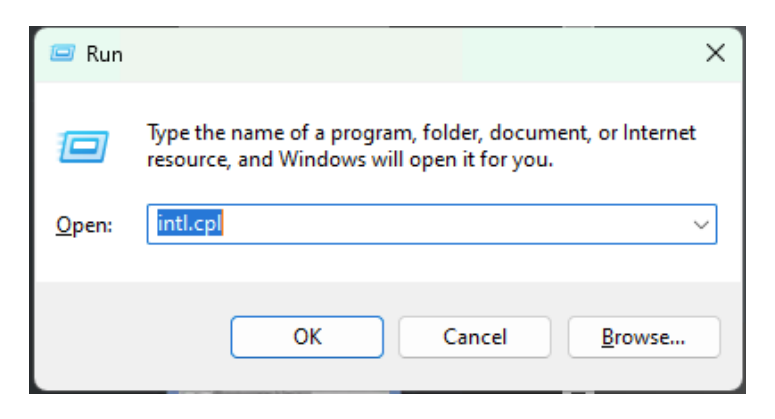

In the window that appears, switch to Administrative tab and click Change system locale...

| Velcome screen and                           | new user accounts                                                                |
|----------------------------------------------|----------------------------------------------------------------------------------|
| View and copy your<br>accounts and new u     | international settings to the welcome screen, system<br>user accounts.           |
|                                              | Copy settings                                                                    |
| anguage for non-Ur                           | nicode programs                                                                  |
| This setting (system<br>text in programs the | locale) controls the language used when displaying<br>at do not support Unicode. |
| Current language fo                          | or non-Unicode programs:                                                         |
| can an gauge re                              |                                                                                  |
| English (United                              | Kingdom)                                                                         |
| English (United                              | Kingdom)                                                                         |
| English (United                              | Kingdom)                                                                         |
| English (United                              | Kingdom)                                                                         |
| English (United                              | Kingdom)                                                                         |

Enable UTF-8 (available in up to date Windows versions only)

| 🔗 Region Settings                                                                                                    | ×      |  |  |  |  |  |
|----------------------------------------------------------------------------------------------------|--------|--|--|--|--|--|
| Select which language (system locale) to use when displaying text in programs that do not support Unicode. This setting affects all user accounts on the computer. |        |  |  |  |  |  |
| Current system locale:                                                                                                    |        |  |  |  |  |  |
| English (United Kingdom)                                                                                                    | $\sim$ |  |  |  |  |  |
| Beta: Use Unicode UTF-8 for worldwide language support OK Cancel                                                                                                   |        |  |  |  |  |  |

You don't need to restart Windows, but you have to restart MolFlow.

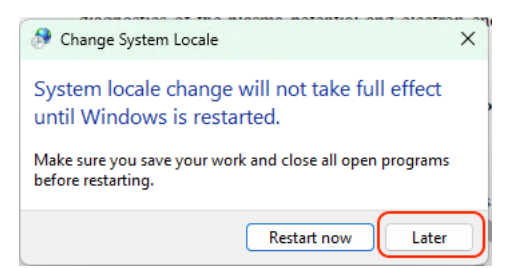

### Result

Now MolFlow can load UTF-8 filenames:

Molflow+ 2.9.23 beta (May 15 2024) 日本語のファイル.zip] File Selection Tools Facet Vertex View Test Time About

Please note that MolFlow's UI still won't display UTF-8 characters correctly:

| 👰 Molflow+ 2.9.23 beta (May 15 2024) [日本語のファイル.zip] |                                |      |      |                |                                                  |  |  |
|-----------------------------------------------------|--------------------------------|------|------|----------------|--------------------------------------------------|--|--|
| File                                                | e Selection Tools Facet Vertex | View | Test | Time           | About                                            |  |  |
| New, empty geometry                                 |                                |      |      |                |                                                  |  |  |
|                                                     | Load C                         | rl+0 |      |                |                                                  |  |  |
|                                                     | Load recent                    | •    | D:A  | ã→ <b>▼</b> ã⊽ | 'ā→ ¥ā→ jā→ ³ǎ→ \æl¥æl~èªlãữ®à→ lã⊽jã⊽¤ã→ «.zip) |  |  |

After working with MolFlow, you can disable UTF-8 again if it causes problems in other applications.

Molflow website: cern.ch/molflow

Tutors' contact: marton.ady@cern.ch